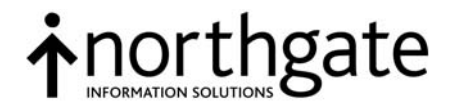

# Reality

V14.0

# **MultiValue Migration**

All trademarks including but not limited to brand names, logos and product names referred to in this document are trademarks or registered trademarks of (Northgate) or where appropriate a third party.

This document is protected by laws in England and other countries. Unauthorised use, transmission, reproduction, distribution or storage in any form or by any means in whole or in part is prohibited unless expressly authorised in writing by Northgate. In the event of any such violations or attempted violations of this notice, Northgate reserves all rights it has in contract and in law, including without limitation, the right to terminate the contract without notice.

© Copyright , 2008.

Document No. UM70007042A March 2008

> Peoplebuilding 2 Peoplebuilding Estate Maylands Avenue Hemel Hempstead Herts HP2 4NW Tel: +44 (0)1442 232424 Fax: +44 (0)1442 256454

www.northgate-is.com/reality

# Contents

| Introduction                     | ļ |
|----------------------------------|---|
| Main Features4                   | , |
| Reality Documentation4           | ļ |
| Feedback5                        | ; |
| Conventions5                     | ; |
| The Migration Process            | 5 |
| First Steps8                     | ; |
| Logging on to your Database1     | 0 |
| Set up the Database1             | 1 |
| Default User1                    | 1 |
| Load the Data1                   | 1 |
| Converting a Pseudo-floppy Save1 | 1 |
| Loading MultiValue Accounts1     | 2 |
| Convert the Loaded Accounts 1    | 3 |
| Loading a T-DUMP1                | 4 |
| Using Reality1                   | 5 |
| Logging on to Loaded Accounts 1  | 5 |
| Terminal Emulation1              | 6 |
| Reality Editors1                 | 6 |
| Indexes                          | 6 |
| Recompiling MultiValue Programs1 | 6 |
| Compiler Version1                | 7 |
| \$OPTIONS Statement1             | 7 |
| AutoInclude1                     | 7 |
| @ Function1                      | 8 |
| Line Numbering1                  | 8 |

### Introduction

Reality was the first commercial release of the MultiValue PICK Database in the early 1970s. Initially, other versions that came onto the market were comparable in features and functions, but over time changes have occurred and a migration process is now required to transfer to Reality from the other versions. This document gives an outline of this process.

A significant area of on-going Reality development concerns improving compatibility with other MultiValue platforms and the migration process. Please contact us before changing your application to work with Reality.

The latest software, patches, migration information and on-line documentation are available at *www.northgate-is.com/reality* – in the heading click the [Products] tab.

We suggest that you should read these notes through before commencing a migration, as some areas may not apply and usage depends on the way the application has been written and what features have been used. Please note this is a migration process, not a conversion routine.

This document assumes that Reality is being used on Windows. For details of how to install and use Reality on Sun and other UNIX platforms refer to the Installation Guides provided on the Reality Installation CD and in the Reality on-line documentation.

#### **Main Features**

All MultiValue systems share main features that are very similar, but these are sometimes given different names. The following are the names used in Reality:

- Command processor TCL (Terminal Control Language).
- Query language English.
- Programming language DataBasic.
- Batch processing language Proc.

#### **Reality Documentation**

Always refer to the on-line documentation for complete details of features and implementation of Reality Systems. This is available on the Reality Installation CD and as a download. When run refer to the link "*How to use the On-line Documentation*" on the home page.

You will find compatibility information for the current release in the on-line documentation under ①<MultiValue compatibility>.

General FAQs can be found on the Reality website – click the [Support] tab and then refer under FAQs. More information about MultiValue compatibility and migration is also available on the web site – click the [Products] tab and refer under Migration.

#### Feedback

This is an evolving document and Northgate would appreciate any feedback, either directly to a representative or by email to reality@northgate-is.com. Please indicate clearly that this is "Migration Process Feedback".

#### Conventions

The following conventions are used in this documentation:

| Text                                | Bold text shown in this typeface is used to indicate input which must be typed at the terminal.                                                                                                    |  |  |  |
|-------------------------------------|----------------------------------------------------------------------------------------------------|--|--|--|
| Text                                | Text shown in this typeface is used to show text output on the screen.                                                                                                    |  |  |  |
| Bold text                           | Bold text in syntax descriptions represents characters typed exactly as shown. For example:                                                                                                    |  |  |  |
| WHO                                 |                                                                                                    |  |  |  |
| Text                                | Characters or words in this italic font indicate parameters which must be supplied by the user. For example in                                                                                                    |  |  |  |
|                                     | LIST file-specifier                                                                                                    |  |  |  |
|                                     | the parameter <i>file-specifier</i> is italicised to indicate that you must specify an actual file defined on your system.                                                                                                    |  |  |  |
| Document Title                      | Italic text in this font indicates topic titles and other referenced documents. References shown in <i>blue</i> or <i>purple</i> are hyperlinks – if clicked, they will take you to the referenced document or section (purple links are those that you have already visited). |  |  |  |
| {Braces}                            | Braces enclose options and optional parameters. For example in                                                                                                    |  |  |  |
|                                     | BLIST file-specifier item-list {(options}                                                                                                    |  |  |  |
|                                     | • <i>file-specifier</i> and <i>item-list</i> must be supplied.                                                                                                    |  |  |  |
|                                     | • one or more single-letter options can be included, as defined for<br>the command; these must be preceded by an open parenthesis,<br>can be given in any order, and are not separated by spaces.<br>Any number of options can be used except where specified in<br>text.      |  |  |  |
| [param   param]                     | Parameters in syntax descriptions shown separated by vertical lines within square brackets indicate that at least one of these parameters must be included.                                                                                                    |  |  |  |
|                                     | For instance,                                                                                                    |  |  |  |
| [THEN statements   ELSE statements] |                                                                                                    |  |  |  |
|                                     | indicates that a THEN clause or an ELSE clause (or both) must be                                                                                                    |  |  |  |

included.

| [param    param] | Parameters in syntax descriptions shown separated by pairs of            |
|------------------|--------------------------------------------------------------------------|
|                  | vertical lines within square brackets indicate that one, and only one of |
|                  | these parameters must be included.                                       |

For instance,

#### [ON || OFF || CLOSE]

indicates that just one of the keywords  $\mathbf{ON}, \mathbf{OFF}$  or  $\mathbf{CLOSE}$  must be included.

- ... In syntax descriptions, indicates that the parameters preceding can be repeated as many times as necessary.
- SMALL CAPITALS Small capitals are used for the names of keys such as RETURN.
- CTRL+X Two (or more) key names joined by a plus sign (+) indicate a combination of keys, where the first key(s) must be held down while the second (or last) is pressed. For example, CTRL+X indicates that the CTRL key must be held down while the X key is pressed.
- Enter To enter means to type text then press RETURN. For instance, 'Enter the WHO command' means type **WHO**, then press RETURN.

In general, the RETURN key (shown as ENTER or  $\dashv$  on some keyboards) must be used to complete all terminal input unless otherwise specified.

- Press Press single key or key combination, but do not press RETURN afterwards.
- ()<> This symbol preceding text enclosed in chevrons is used for references to the index in the Reality on-line user documentation (select the Index link in the documentation banner). Enter the text between the chevrons into the field at the top of the Index tool and then double click or press RETURN to display the topic.

| northgate                                                                                                    |                                                     |  |  |
|----------------------------------------------------------------------------------------------------|-----------------------------------------------------|--|--|
| Contents   Index   Search                                                                                                    | i   Glossary   Home F                               |  |  |
| Type in the keyword to find.                                                                                                    | Predefined Symbols<br>The following predef          |  |  |
| Symbols buffer reference (Proc) declaring (DataBasic) predefined (DataBasic) reserved (English) Synchronising time Synonym account entries (Resilience - Shadow Database) file definition | Symbol<br>@ACCOUNT<br>@AM or @FM<br>@DATE<br>@FALSE |  |  |

# **The Migration Process**

In order to migrate to Reality from another MultiValue system you will need the following:

A Reality V14.0 CD or download with the latest patches. If sufficient for your purposes, you can install a demonstration copy on Windows or UNIX with only three users. You can increase the number of users for a 30-day period by registering with Northgate via the Northgate web site – *http://www.northgate-is.com/reality*. If you require more than three users for a longer period, contact Northgate by emailing reality@northgate-is.com.

The latest software, patches, migration information and on-line documentation are available on the Northgate web site's Reality home page – in the heading click the **Products** tab.

 A host system that meets the requirements given in the Reality Release Information document (available on the on the CD or in the on-line documentation – ①<Release information>).

#### **First Steps**

#### Save the Accounts you want to Migrate

To migrate your data to Reality, you must save it to a medium/format that is compatible with the Reality tape commands. Reality can load data from the following:

 DAT, DLT, 8mm Exabyte and QIC tapes in R83, SMA standard or old Reality format. Your Reality host must have a suitable tape drive.

*Note:* On UNIX, Reality also supports ½ inch tape.

- Tape image files in MultiValue pseudo-floppy format.
  - **Note:** These must be converted to Reality tape images using the FLOPPYTOTAPE command (see *Converting a Pseudo-floppy Save*).

Your tape or pseudo-floppy file can contain an account-based save (created with FILE-SAVE for example) or a T-DUMP. The section *Load the Data* describes how to load these.

#### **Install Reality**

To install the demonstration/evaluation version of Reality on Windows, do the following:

- 1. Log on to Windows as an administrator.
- 2. Insert the CD-ROM in the drive.
- 3. When the introductory dialog appears, click the **Demo** button.
- 4. If you are installing for the first time, the Reality licence agreement is displayed. You must accept this agreement before you can continue.
- 5. When prompted, choose the drive on which to install Reality. The software will be installed in the folders RealMan, RealityDemo and RealWebDemo on this drive.

- 6. When prompted, log off and back on again. Do not remove the CD from the drive.
- 7. Once you have logged on again, the installation will continue automatically, installing the Reality demonstration database, the RealWeb demonstration and the Reality On-line Documentation.
- 8. When a message appears to tell you that the installation is complete, click **Exit** to finish.

For an installation on UNIX or a full installation on Windows, follow the instructions in the appropriate Reality Installation Guide. These are available on the Reality CD and as part of the on-line documentation – select Installation Guides from the contents list. You will need a set of software keys – contact Northgate by emailing reality@northgate-is.com.

#### **Configure Reality**

There are two Reality parameters that you should set before creating your first database.

- Reality uses an enhanced hashing algorithm that is incompatible with that used by some other MultiValue systems. Before creating any databases, you should set the default hash type to the older version.
  - **Note:** If you use the default Reality hashing algorithm, it will take longer to rehash items when they are initially restored onto Reality. Also, the item-ids will hash to different groups, so file sizing could be different.
- By default, Reality uses a 1Kbyte frame size. For optimum performance, you should change this to that of your source database.

Both these parameters can be set by editing the file *drive*:\Realman\14.0\files\config (where *drive* is the drive where you have installed Reality). Change the value of the HashType parameter to 1 and the FrameSize value to that of your source database (in kilobytes -1, 2, 4 or 8).

**Note:** Reality is preconfigured to use DAT or DLT tape. If your data is on 8mm Exabyte or QIC tape, you must configure the appropriate type of tape drive – refer to ()<Tape,definitions> for details.

#### Create a Database

When you install the demonstration version of Reality, a 100Mb database is created. If this is not large enough for your purposes, follow the instructions below.

From a Windows command prompt enter the following commands:

1. If necessary, go to the folder where you want to create your database. Enter:

cd path

- **Note:** On Windows Vista, databases that will be available on the network must be created in a folder with unrestricted access, such as a dedicated subfolder within the root folder. A database in a user's home folder cannot be accessed remotely.
- 2. Use the mkdbase command to create a database:

```
mkdbase -N dbname -ssize
```

where

- *dbname* is the name of the database. A subfolder with this name to hold the database is created in the current folder.
- size is the size of the database in gigabytes (G) or Megabytes (M). For example, using the option -s2g will create a 2Gbyte database consisting of 10 x 200Mb sections (a multi-section database can easily be extended by adding more sections of the same size).

Note that all input is case sensitive – there are lower case  ${\bf n}$  and  ${\bf s}$  options that have different effects.

3. When a database is first created, only the user who created it (the database owner) can log in. To allow other users to log in, unlock the database by entering:

unlockdbase dbname

The database can also be unlocked from the Reality TCL prompt with the **ENABLE-LOGONS** command.

4. Set the default database. Enter

netadmin

and then select option 8. Defaults from the menu, followed by option 1. Default Database. Then select required default database from the list.

Return to the Windows command prompt by entering q as many times as necessary.

#### Logging on to your Database

When you create a new database, a Reality user-id with SYSMAN privileges is created for the database owner (the Windows user who created it). The owner of the database can log on even when the database is locked, without specifying a user-id.

You can log on to the SYSMAN account of the default database as the database owner by entering

reality

at the Windows command prompt. You will not be prompted for a username and password.

#### Notes:

• You can also connect to your database via telnet, by entering

telnet hostname

where *hostname* is the name of the host running Reality (use localhost for the local default database). You will be prompted for a username and password.

- To log into other Reality databases, use **reality** -d *dbname* from a Windows command prompt, or from the Logon prompt, enter *username@dbname*.
- By default telnet port 23 is used for incoming connections to Reality. This can be changed using netadmin option, 3. Listening Ports (for details, see ①<Listening entries> in the on-line documentation).

#### Set up the Database

Start by logging on as the database owner – by default you are logged on to the SYSMAN account.

#### **Default User**

Reality provides Operating Environments – a way of changing users' settings to simplify migration from a different type of MultiValue system. Several predefined Environments are provided, which you can use either directly or as templates for creating your own Environments.

The environments you create can be applied at TCL when needed with the ①<SET-ENVIRONMENT command>, or associated with user profiles so that each user is given a suitable profile at log on. You can also set and clear the individual environment options with the ①<SET-OPTION> and ①<CLEAR-OPTION> commands respectively.

The simplest way to set your users' operating environments is to create a default user that uses an environment that matches that of the MultiValue system from which you are migrating. Three predefined MultiValue environments are currently provided: D3, mvBase and mvEnterprise, or you can create your own environment based on one of these (see ①<SSM,environment settings>). The users created when you *convert the loaded accounts* will be based on the default user.

To set up the default user, log on as the database owner and run the SSM command. Then choose option 2 (Define User Profiles) from the menu and enter D to configure the default user. Enter 23 to set the environment, followed by the name of the environment you require; you can list the available environments by entering ?.

For more details, refer to ()<User profile> and ()<Operating Environment>.

#### Load the Data

Once you have created a correctly configured database, you can load the data from your source system.

#### Converting a Pseudo-floppy Save

The pseudo-floppy (.vtf) format used by many MultiValue systems is not compatible with Reality. If your data is in a pseudo-floppy file, before it can be loaded into your database, it must be converted into a format that can be read by the Reality tape commands.

If you have not already done so, log on as the database owner. Then, to convert your pseudo-floppy save, enter:

FLOPPYTOTAPE path filename (options

where *path* and *filename* specify the location and name of the file containing the pseudofloppy image. The converted file is saved in the same host folder, and is given the same name as the pseudo-floppy image, but with the file extension '.rti' (uncompressed ) or '.rci' (compressed).

#### Notes:

- If you prefer, you can save the converted image in a different folder by specifying the (A option you will then be prompted for the path of the required save folder.
- By default, the converted image will be uncompressed. If you prefer to use a compressed mage, specify the **(C** option.
- FLOPPYTOTAPE can currently convert D3, mvEnterprise and jBASE pseudo-floppy files. Options are available to specify the particular file type.
- See ①<FLOPPYTOTAPE command> in the on-line documentation for details of these and other options.

#### Loading MultiValue Accounts

To load the accounts from your tape or converted tape image, ensure that you are in the SYSMAN account and do the following:

1. If you are loading from a pseudo-floppy save, set a pointer to the converted Reality Tape Image file:

T-DEVICE 1 path

where *path* is the location and file name of the *converted* tape image. This command temporarily configures tape device 1 to use the specified tape image file.

2. Attach the device:

T-ATT 1 SIZE=recordSize

where recordSize is the record (block) size used when the data was saved. Refer to ()<T-ATT command> for details.

- *Note:* The number following the command name (1 in this case) identifies the tape device. Reality is supplied with device 1 preconfigured for a DAT or DLT tape. If you are using 8mm Exabyte or QIC tape, substitute the number of the device you have configured see *Configure Reality*.
- 3. Rewind the tape file:

T-REW 1

4. Position the tape to the start of the data. You can find out whether the tape is correctly positioned with the ①<T-READ> TCL command. The first data section block should be similar to one of the following:

If necessary, repeat the T-READ. Once you have identified the correct position, you can use the ①<T-BCK command> to return the tape to the correct position.

*Note:* The T-BCK command cannot be used on quarter-inch cartridge ((QIC) drives.

5. Restore the accounts

ACCOUNT-RESTORE \*

If the data cannot be loaded, contact Northgate for assistance.

If you have any problems loading your data, please contact *Northgate* for assistance.

#### Notes:

- In general, ACCOUNT-RESTORE will exclude data that is in an unrecognised format. Since each MultiValue system uses its own format for indexes, binary items and items larger than 32Kb, these will usually be excluded from the loaded data. You can recreate any indexes once your accounts have been converted (see *Indexes* for details) and binary items generated by the compiler can be recreated by recompiling (see *Recompiling MultiValue Programs*). For assistance with loading other binary items and items larger than 32Kb, contact Northgate.
- If you are unable to load your data, you may be able to exclude indexes, binary items and items larger than 32Kb from the save – refer to the documentation for your MultiValue system. Northgate are happy to assist and would appreciate any feedback about such problems.

#### **Convert the Loaded Accounts**

#### Caution

This must be done before attempting to log on to any of the loaded accounts.

To convert the loaded accounts, use the MIGRATE.ACCOUNT utility. Ensure that you are in the SYSMAN account and enter:

```
MIGRATE.ACCOUNT accountList
```

where *accountList* is a space-separated list of account names. You are prompted for the type of MultiValue system from which the accounts were saved. If the system from which you are migrating is not listed, choose the MULTIVALUE option. Refer to ①<MultiValue compatibility,MIGRATE.ACCOUNT> for full details.

Each account is processed as follows:

- The account password is removed.
- The account privilege level is converted to upper case. SYS3 account privilege is converted to SYS2

 Provided one does not already exist, a user-id is created with the same name as the migrated account. If this is a local or remote account, the new user's default account is set to the migrated account; if it is a synonym (Q-pointered) account, the default account is set to the referenced local or remote account.

The following changes are made only to local accounts:

- Files with names that are the same as items in the appropriate data sections of the NEWAC file are renamed with the prefix NON-NORTHGATE-.
- Items with the same names as items in the NEWAC file are moved to the default data section of the file NON-NORTHGATE-MD-ARCHIVE.
- The contents of the appropriate data sections of the NEWAC file are copied into the MD. Items in the USER-DELETE and USER-ADD lists are processed appropriately.
- Attribute 1 of each D-pointer (whether in the MD of the account or in a file dictionary) is processed to remove invalid options or convert them to the appropriate Reality options. For details of valid options see ①<File,definition item> and ①<Data level descriptor>.
- If converting from D3, index references in attribute 8 of each D-pointer are removed (you will need to recreate your indexes once conversion is complete see *Indexes* for more information).
- If converting from jBASE, carriage return/line feed and line feed characters in nonbinary items are replaced with attribute marks. Leading spaces are removed from attributes in PQ and PQN items.
- If converting from mvEnterprise, directory pointers (dictionary items with attribute 1 = "QR") are replaced by Reality directory views (see ①<Directory view>).
  - *Note:* If the directory specified does not exist, an error message will be displayed when you attempt to access the associated Reality file.
- The original versions of MD and dictionary items, other than D-pointers, that have been modified by the conversion process are saved in the PROCESSED data section of the file NON-NORTHGATE-MD-ARCHIVE. Items that could not be processed remain in the default data section of this file.

A processing log is saved in the file MIGRATION-LOG in the SYSMAN account.

#### Loading a T-DUMP

T-DUMP is used to save selected items from a file. When loading the data onto a Reality database, you must first create a file to hold the data:

- 1. If you have not already done so, log on to the database as the database owner.
- 2. Create an account to hold your file by entering

CREATE-ACCOUNT

You will be prompted for the following:

- Whether the account should be Local, Remote or Q-pointered. Enter L.
- The account name.

For the remaining prompts, you can press RETURN to accept the default. Most of them can be changed later if required – see ①<Local account creation> and ①<Account,definition item> for details.

3. Log to the new account by entering

LOGTO accountName

4. Create the file by entering

**CREATE-FILE** *fileName* 

5. If you are loading from a pseudo-floppy save, set a pointer to the converted Reality Tape Image file:

T-DEVICE 1 path

where *path* is the location and file name of the *converted* tape image. This command temporarily configures tape device 1 to use the specified tape image file.

6. Attach the tape device:

**T-ATT 1 SIZE**=*recordSize* 

where *recordSize* is the record (block) size used when the data was saved.

7. Rewind the tape file:

T-REW 1

- 8. Use the ①<T-FWD command> as many times as necessary to position the tape at the start of the data you wish to load.
- 9. Load the data by entering

T-LOAD *fileName* 

Note that any dictionary items must be loaded separately with

T-LOAD DICT fileName

#### **Using Reality**

Logging on to Loaded Accounts

#### Caution

Do not log on to a loaded account until it has been converted using *MIGRATE.ACCOUNT*.

Until such time as you have recompiled your applications, when logging to your loaded accounts you should use the  ${\bf C}$  option:

```
LOGTO accountName (С
```

This prevents execution of any Logon Proc that might attempt to run a cataloged program.

#### **Terminal Emulation**

Different terminals have their own characteristics. In Reality, a number of these are predefined, including Northgate's own PRISM emulation.

The TDM (①<Terminal Definition Maintenance>) command allows you to define additional terminal types and to check to see which are already configured. Check the terminal type being used by entering the ①<TERM command> at TCL. You can change to a different terminal type by entering:

**TERM** ,,,,,,,typeNumber

that is, enter 8 commas (for the 8th parameter) followed by the terminal type number.

You can set the default terminal type with the SSM utility – select option 1 (Network File Maintenance) and enter <code>b</code> at the PLID prompt. Then set option 8 (terminal type) to the required type number. See **①**<SSM,NETWORK file maintenance> for details.

#### **Reality Editors**

Reality includes several editors which you can use to create and modify file and dictionary items. The most commonly used are:

- The terminal line editor ①<EDIT command>.
- The terminal screen editor ()<SEDIT>.
- The Windows editor, ()<RealEdit>. This must be separately installed on a PC.

#### Indexes

Since each MultiValue system uses its own format for indexes, these will usually be excluded when you load your data. To recreate your indexes, use the ①<CREATE-INDEX> TCL command, specifying the file (data section) name and the required dictionary definition. You can also create an index on the item-ids in a file.

#### **Recompiling MultiValue Programs**

The differences between Reality and MultiValue systems mean that you will not be able to simply run your compiled applications, and you may need to change your code before you can successfully recompile (using the ①<BASIC command>). After recompilation, all applications must be recataloged with the ①<CATALOG command>, using the O option to ensure that any existing command definition items are overwritten.

Reality includes a number of features that simplify this process (see below).

When you have recompiled and recataloged all your applications, log on to the SYSMAN account and run ()<UPDATE-ACCOUNT> or ()<UPDATE-ALL-ACCOUNTS> to restore

any Reality system commands that might have been overwritten (you may need to change the names of your program modules to ensure that they do not overwrite Reality system commands).

#### **Compiler Version**

The evaluation version of Reality is configured to use the latest DataBasic compiler, but for backwards compatibility, a commercial installation will use the version supplied with Reality V11.0. If you have upgraded a previous version or installed Reality with a set of software keys and want to take advantage of the latest DataBasic features, edit the file item /SYSFILES/BASIC-COMPILERS BASIC\*DEFAULT and change attribute 2 from BASIC\*11 to BASIC\*14.

You can also use the BASIC command with the C option to specify a compiler other than the default.

#### **\$OPTIONS Statement**

This allows the Reality DataBasic compiler to emulate that on another MultiValue system (D3, mvBase and mvEnterprise settings are currently available). This can reduce or eliminate the changes needed to your source code. See ①<MultiValue compatibility, \$OPTIONS statement>

The \$OPTIONS statement can also be used to change the types, names and locations of the items generated by the DataBasic compiler, to match other MultiValue systems. If the statement

\$OPTIONS EXEC.OBJ

is added at the beginning of a code module, the compiler will generate an executable (platform-specific) item in the dictionary of the file. This dictionary item will have the same name as the source item. See @<\$OPTIONS</pre> statement> for more details.

Note that this option is set by selecting a MultiValue Operating Environment – see *Default User*.

#### AutoInclude

If you have a large number of code modules, adding a \$OPTIONS statement to the beginning of each one can be a major task. To simplify migration, you can place this in an auto-include item. When your programs are compiled, the contents of this item will be automatically included at the beginning of your code.

- If you create an item called #AUTOINCLUDE in your source file, the contents of this item will be automatically included at the beginning of every code module in the same data section.
- If you create an item called #AUTOINCLUDE in the default data section of the file BASIC-COMPILERS in the SYSFILES account (edit the item /SYSFILES/BASIC-COMPILERS #AUTOINCLUDE – this will create a new item if it does not already exist), its contents will be included in every DataBasic program in your database after any local automatically included code.

See ①<Automatically including common code>.

#### @ Function

The meanings of the terminal control codes that you pass to the ① < @ function> vary between MultiValue systems. If you set a compatibility mode with the *\$OPTIONS* statement, many of these codes will automatically be mapped to their Reality equivalents. However, if you are migrating from a MultiValue product that is not currently supported, you may find that the codes you are using do not have the expected effect.

Although it is possible to change your application to use the Reality codes, a simpler solution can be to use TDM to create a new custom terminal type (see *above*). For example, if you are using VT220 compatible terminals, create a new terminal type based on VT220. Then, for each @ code used in your application, change the output sequence to that which produces the required effect.

Refer to ①<Terminal Definition Maintenance> for details.

#### Line Numbering

When a runtime error occurs in a DataBasic program, the line number given in the error message will take into account items that have been included (using the ①<INCLUDE statement> and *autoinclude*) and chained (using the ①<\$CHAIN statement>).

If you list the program using the O<BLIST command> with the **M** option the first column contains the source line number, while the second column contains the expanded line number, taking into account included and chained items (that is, the one given in the error message). Look up the line number from the error message in the second column – the first column will give you the corresponding line in the source item.

If you cannot find the line number you require in the second column, the error will have occurred in an included or chained item. Relist using BLIST with the **ME** options to expand included and chained items.